## 学外接続サービスの使い方

▶学外から電子リソースを利用するには、以下の手順でログインしてください。\*南山大学の学部学生・大学院生・教職員対象のサービスです。

## ■基本的な使い方

① 図書館Webページ(http://office.nanzan-u.ac.jp/library/)の「電子リソースポータル」の トップページ からログインをします。

▼図書館Webページ

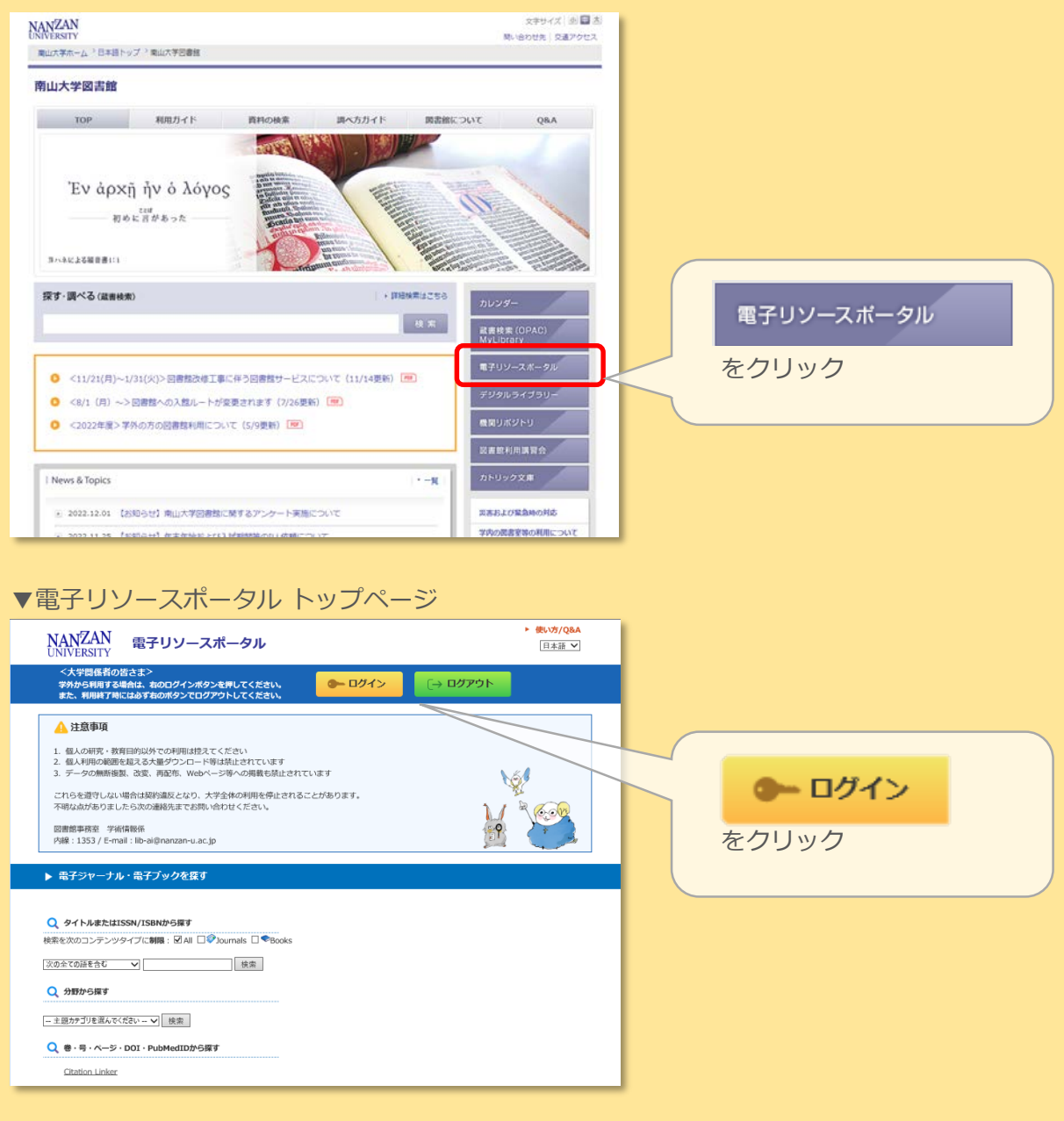

② 以下の画面が表示されたら、AXIAのアカウントとパスワードを入力し、サインインします。

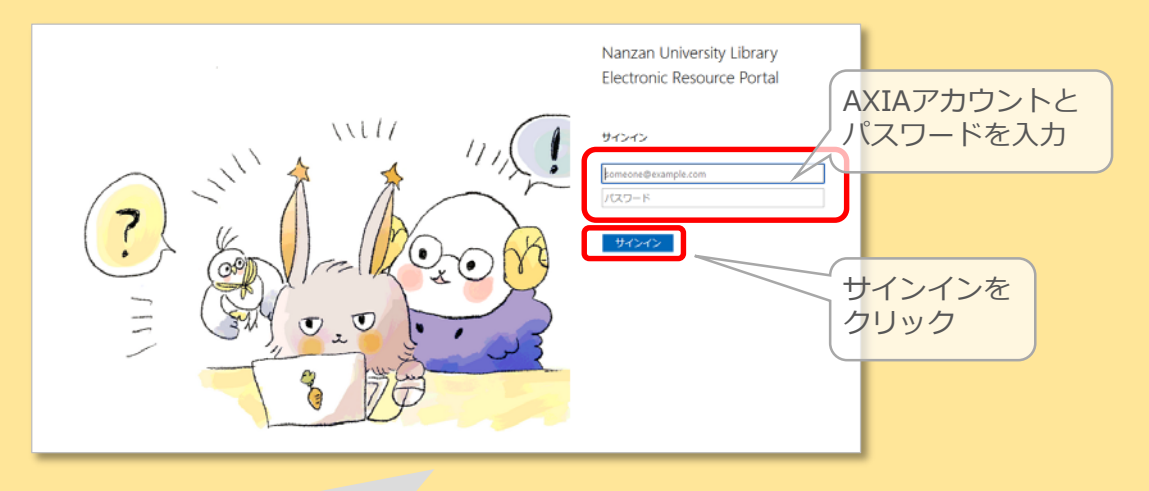

注)誤入力の場合の対応 誤ってAXIAアカウント名またはパスワードを入力した場合には次のエラーが表示されます。 その場合には、AXIA アカウント名欄に表示された「\*\*\*\*\*@ezp.nanzan-u.ac.jp」の部分 などをすべて削除し、正しく入力し直してから「サインイン」してください。

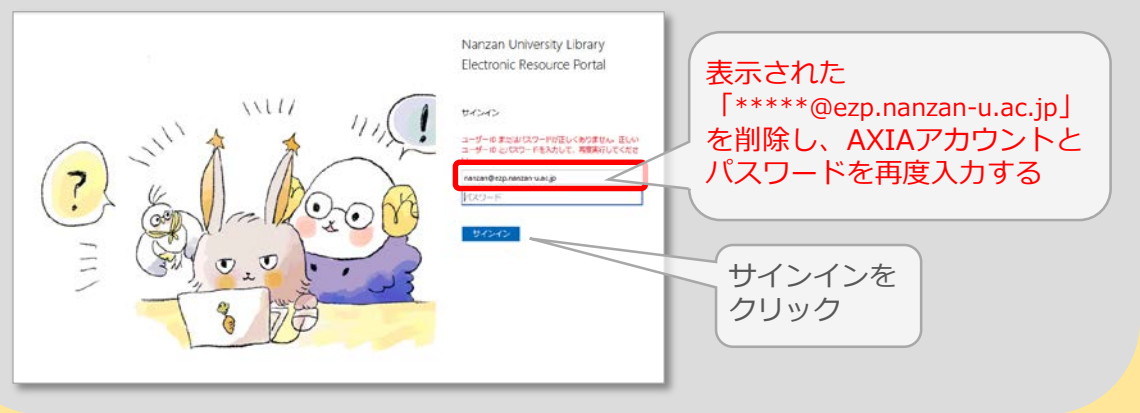

3

▶ データベース、プラットフォームから探す

の一覧から利用したい電子リソースのタイトルを

クリックします。 (ex. データベース『CiNii Research』を利用する場合)

| 807.0                                     | P1142 (1978)                     | 107.TSA      | D-BLANH   | 224(7)(0)(7)                                                                                                    |          |          | 道沢較為          |  |  |
|-------------------------------------------|----------------------------------|--------------|-----------|----------------------------------------------------------------------------------------------------|----------|----------|---------------|--|--|
| よく使うデータベース                                |                                  | ス            | 外国語読本     | Jeencearr                                                                                                    | 辞書·爭典等   | 新聞・ニュース  |               |  |  |
| 14                                        | 文·記事(圖內)                         |              | (文・記事(国外) | 企                                                                                                    | 業情報・ビジネス | #11・デ    | -14           |  |  |
|                                           | 法令・判例                            | 電子の          | 「ック・電子ジャー | ナル                                                                                                    |          | र ला     | 1             |  |  |
| 分野で絞                                      | り込む(相談道                          | 観可・上記の目の裏    | 訳と組み合わせく  | ちことができます)                                                                                                    |          |          |               |  |  |
| *** ***<br>.2×** ***<br>1:24** *<br>05*** |                                  | 総合<br>新学・心理学 | ≑et       | 歴史                                                                                                    | 5.0      | ŻΨ.      | その他           |  |  |
|                                           |                                  | 法律           | 経済・経営     | HE                                                                                                    | 社会·政府    | 民俗 (因) 学 |               |  |  |
|                                           |                                  | 教学           | 問題・化学     | I7                                                                                                    | その他      |          |               |  |  |
| 88                                        |                                  | 9114         |           |                                                                                                    | -        |          | 「同時間にな<br>その構 |  |  |
| D.45H                                     | 法学紀要データベース<br>学れ説明RET            |              |           | 国公私立大学の法学部や法科大学院が発行する紀要の記事検索データベー<br>スです。「PDF」の表示があるものは全文開発可能です。                                                |          |          |               |  |  |
| 5438                                      | CINII Books                      |              |           | 全国の大学回告結晶が所属する本(回告や雑記篇)の/単級を検索できま<br>す。                                                                         |          |          |               |  |  |
| C840                                      | CINII Research                   |              |           | 国内の学協会刊行物、国内の大学等の研究に要、国立国会協会開建総記事業的デーダベースなどの各種能交換終わかならず、回告、考え換文、研究データ、プロジェクト増給など、研究活動に契する信頼を包括して検索することが可能です。    |          |          |               |  |  |
| 618                                       | OCLC FirstSearch :<br>• WorldCat |              |           | アメリカのOCLC (Online Computer Library Center) が提供する情報検<br>素サービスです。回意、雑誌、ビデオ、録音賞は、新聞、技術レポート等<br>の様々な情報を描えることだいできます。 |          |          |               |  |  |

④ 新しいタブで電子リソースが開きます。

終了する時は、④で開いたタブの「×(閉じる)」マークをクリックします。

| ⑧ 面山大学電子リソースポータル                                              |                                                     |        |
|---------------------------------------------------------------|-----------------------------------------------------|--------|
| ← → C → D mps//meacp                                          |                                                     |        |
| ③ 会議資料管理 ⊕ Proself ログイン G Google ■ Google 翻訳 ⊕ PORTA ⑧ 南山大学図書 | a 🗞 Database stanzas - OC- 😌 生ませまうスタム 🕀 南山中居 対称シスタム | ×      |
| CINII 論文・テータをさがす 大学回書館の本をさがす 日本の博士論文をさがす                      |                                                     | 14/102 |
|                                                               | タブの「×」をクリック                                         | [4/189 |
|                                                               |                                                     |        |
|                                                               |                                                     |        |
|                                                               |                                                     |        |
|                                                               | Research                                            |        |
|                                                               | - <del>2</del>                                      | _      |
|                                                               | フリーワード 検索                                           |        |
|                                                               | 177 1997 A 164 A 18164 Marchi i ingene              |        |
|                                                               |                                                     |        |

| × 🗳 日経テレコン21 | × +         |       |                       |               |        |                                       |              |          |                 |                 |
|--------------|-------------|-------|-----------------------|---------------|--------|---------------------------------------|--------------|----------|-----------------|-----------------|
| /CMN0F12.do  |             |       |                       |               |        |                                       |              |          |                 |                 |
| ミ日経テレコン      | /           |       |                       |               |        | <ul> <li>()</li> <li>媒体を探す</li> </ul> | して<br>お問い合わせ | ?<br>~1J | t210118         | ブアウト<br>3192 さん |
| メインコンテンツ     | - · · · · · | -14   |                       |               |        |                                       |              |          |                 |                 |
| ふ ホーム        |             |       | キーワー                  | ドを入力して        | ください   |                                       | Q            |          |                 |                 |
| Q、記事検索       | +           |       |                       |               |        |                                       |              |          |                 |                 |
| 即 企業検索       | +           | コロナ影響 | 響も解説「 <mark>日経</mark> | <b>経業界分析レ</b> | ポート」24 | 7業界に。6                                | 業界追加、5       | 業界を最新    | 所 <b>化(3月10</b> | 日)              |

⑤ 学外接続サービスを終了する時は、「電子リソースポータル」のトップページ からログアウト します。

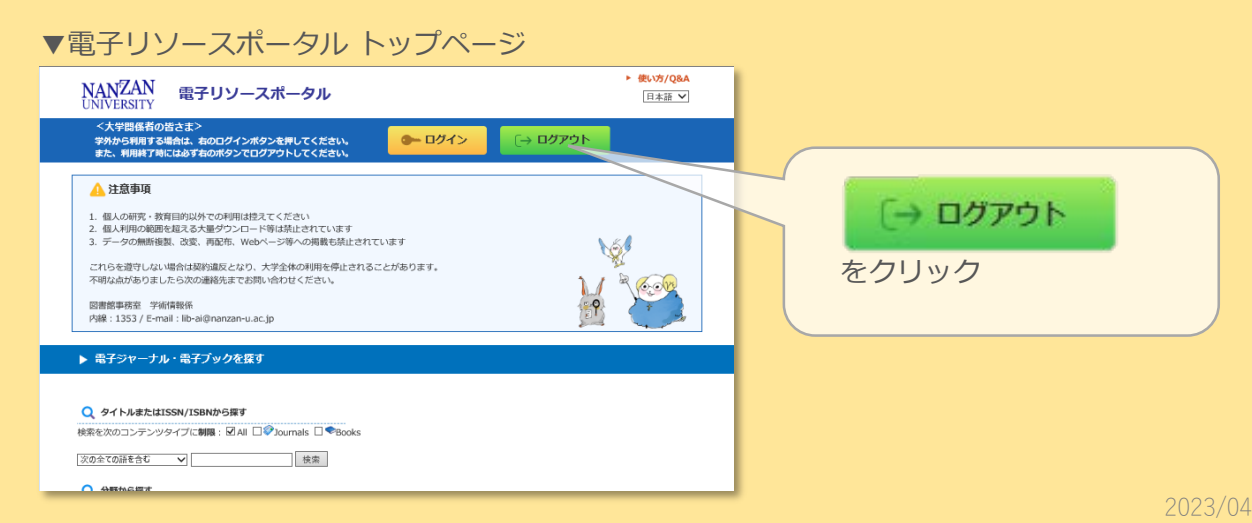

## ■複数の電子リソースを同時に開く場合

☞ データベース『CiNii Research』と『Springer eBook』を利用する場合

● 上記【基本的な使い方】の①~③までの手順で『CiNii Research』を利用します。

 ❷ 『CiNii Research』を開いた状態で、電子リソースポータルのタブを選択し、電子リソースの 一覧から利用したい電子リソース(『Springer eBook』)のタイトルをクリックします。

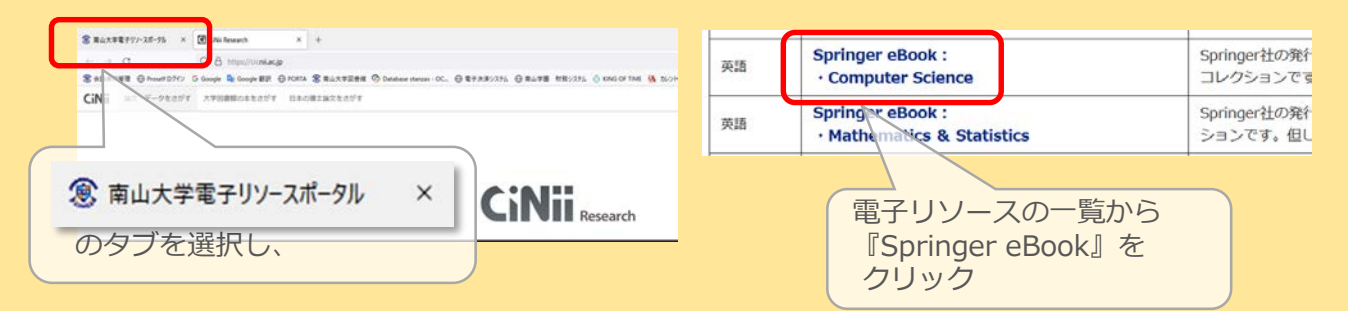

③ 新しいタブで『Springer eBook』が開きます。

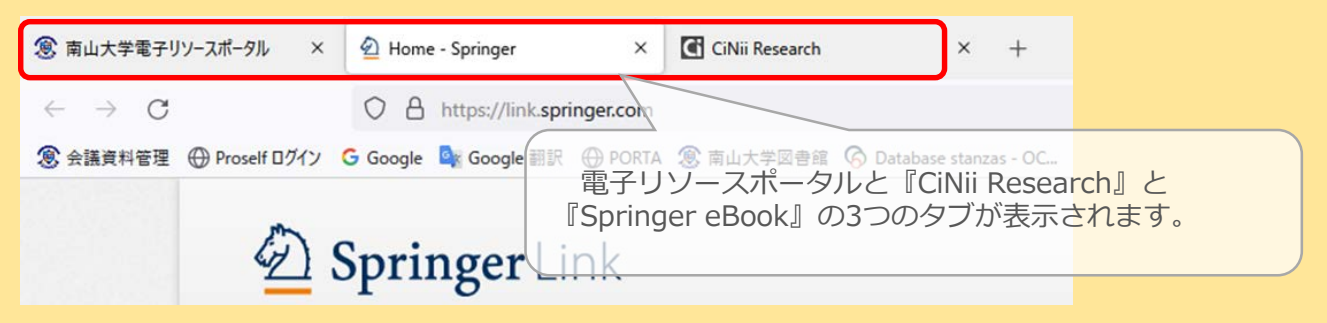

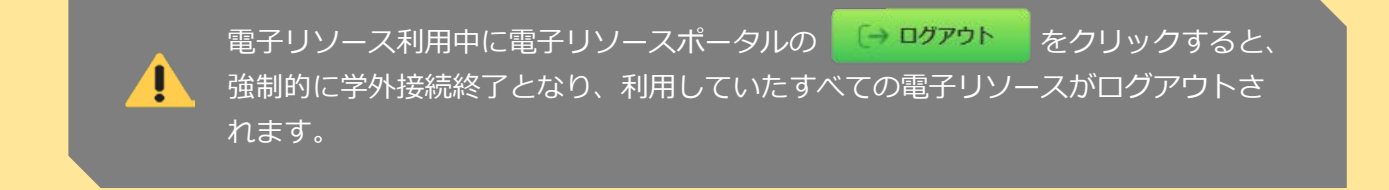

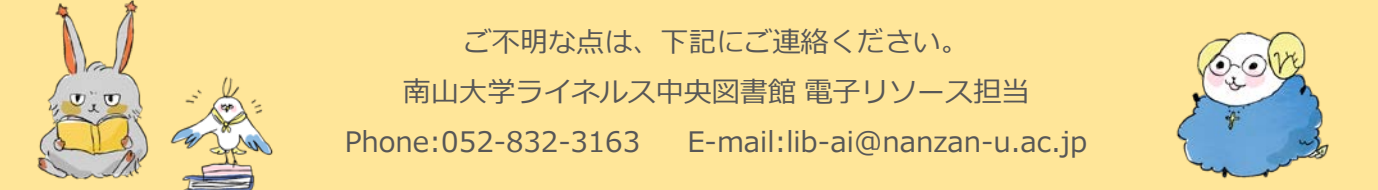